National Center for Emerging and Zoonotic Infectious Diseases

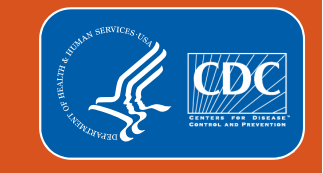

# **Outpatient Procedure Component**

# How to Add and Analyze Custom Procedure and Events

**Scott Decker MPH CHES** 

Irene Khan MPH

NHSN Acute Care Analytics Team

**Division of Healthcare Quality Promotion, CDC** 

2022 NHSN Annual Training

# **Objectives**

- This training will provide an overview of NHSN Custom Reporting
- After the completion of this training, the OPC user will be able to:
  - Identify what a Custom Procedure is and how is it created
  - Identify what a Custom Event is and how is it created
  - Identify the reports available for data analysis and interpretation
  - Perform analysis of SSI data and review the analysis output
  - Save custom analysis reports

# **Training Notes**

 All data in this presentation has been created in a test environment and is for training purposes only. Information seen on images during this presentation do not represent any actual data submitted to NHSN by participating facilities

#### **NHSN Defined Procedures and Events**

surgery

#### Table 1. NHSN OPC Operative Procedure Categories

| Procedure Category | Operative Procedure   |
|--------------------|-----------------------|
| AMP                | Limb amputation       |
| APPY               | Appendix surgery      |
| AVSD               | AV shunt for dialysis |

#### NHSN Defined Procedures Category

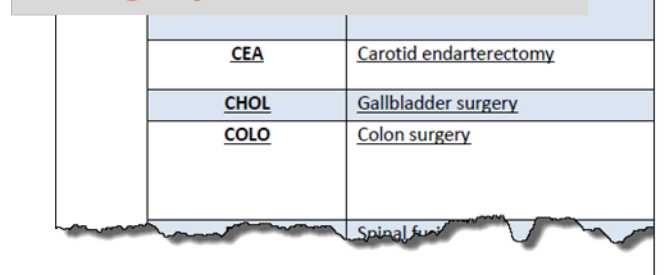

#### Surgical Site Infection (SSI) Criteria

#### Table 4A: General OPC-SSI Criteria

APPLY TO ALL OPERATIVE PROCEDURE CATEGORIES EXCEPT BREAST SURGERY (BRST). Use Breast Surgery (BRST) - Surgical Site Infection Criteria for SSIs attributable to BRST.

#### OPC General – Superficial Incisional SSI

#### Must meet the following criteria:

Date of event for infection occurs within 30 days after any NHSN operative procedure (where day 1

#### AND NHSN Defined Events

AND

patient has at least one of the following:

- a. purulent drainage from the superficial incision.
- organisms identified from an aseptically-obtained specimen from the superficial incision or subcutaneous tissue by a culture or non-culture based microbiologic testing method which is performed for purposes of clinical diagnosis or treatment (for example, not Active Surveillance Culture/Testing [ASC/AST]).
- superficial incision that is deliberately opened by a surgeon, physician or physician designee and culture or non-culture based testing of the superficial incision or subcutaneous tissue is not performed.

and

patient has at least one of the following signs or symptoms: localized pain or tenderness;

localized swelling erythema; or heat.

#### **NHSN Defined Procedures and Events**

FAQ: What if your facility wants to report and analyze data for procedures that are not an NHSN Defined Procedure?

Answer: Create a custom procedure that fits your reporting needs in NHSN!

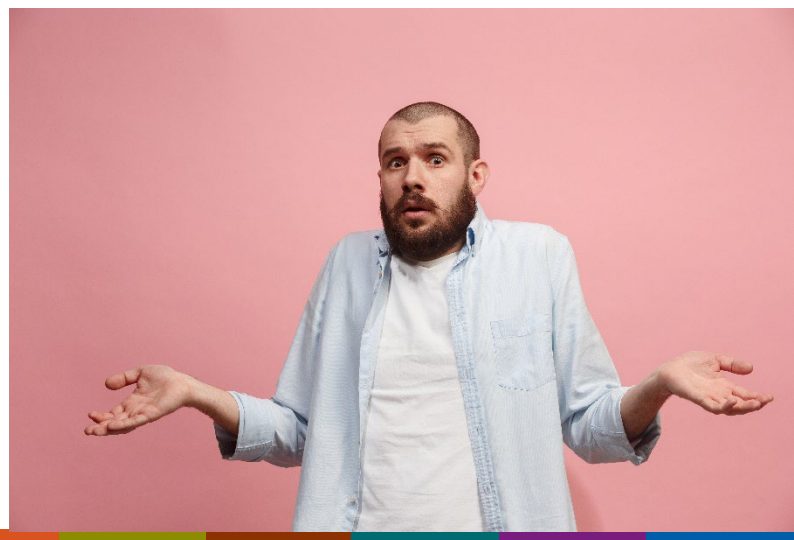

#### **Custom Procedure, Events and Fields**

- NHSN custom data tools are surveillance resources that allow a facility to tailor its data collection needs. Use of these tools is optional and must be defined by the facility
- Facility should define their own criteria prior to creating custom options

| Custom procedure                    | Not an NHSN procedure                                                |
|-------------------------------------|----------------------------------------------------------------------|
|                                     | <ul> <li>Not included in the MRP</li> </ul>                          |
|                                     | <ul> <li>Off-plan plan reporting</li> </ul>                          |
| Custom event                        | No NHSN event criteria                                               |
| Custom field                        | Not an NHSN variable                                                 |
|                                     | <ul> <li>May be added to an NHSN defined</li> </ul>                  |
|                                     | procedure                                                            |
| The sure is much been also and in a | au aile la fair au ataine ann atail ann an duine a' CIDe ann at le a |

There is not benchmarking available for custom created procedures. SIRs cannot be calculated.

### **Creating a New Procedure– Cataract Surgery**

- Currently, OPC does not include a CDC-Defined measure for Cataract procedures
- Cataract lens surgery is one of the most common procedures completed in ASC's
  - 9.3% of all ambulatory surgeries were cataract surgeries in 2012<sup>1</sup>
    - 99.8 of them all conducted in an outpatient setting<sup>1</sup>
- While rare, incidence of endophthalmitis from this procedure can have serious complications for patients that are life long<sup>2</sup>
- 1. https://www.hcup-us.ahrq.gov/reports/statbriefs/sb188-Surgeries-Hospital-Outpatient-Facilities-2012.pdf
- 2. https://www.cehjournal.org/article/endophthalmitis-controlling-infection-before-and-after-cataract-surgery

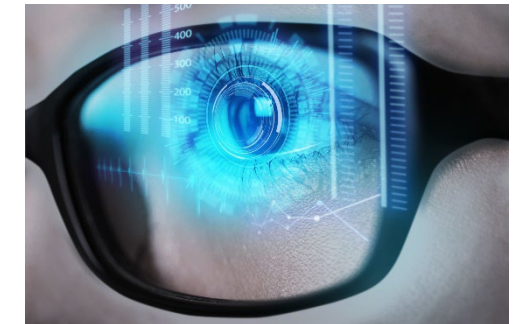

#### **Custom Options Function**

- Accessed from the NHSN facility page under "Facility"
- Page provides instructions and available options for new variables, procedures, and events to add

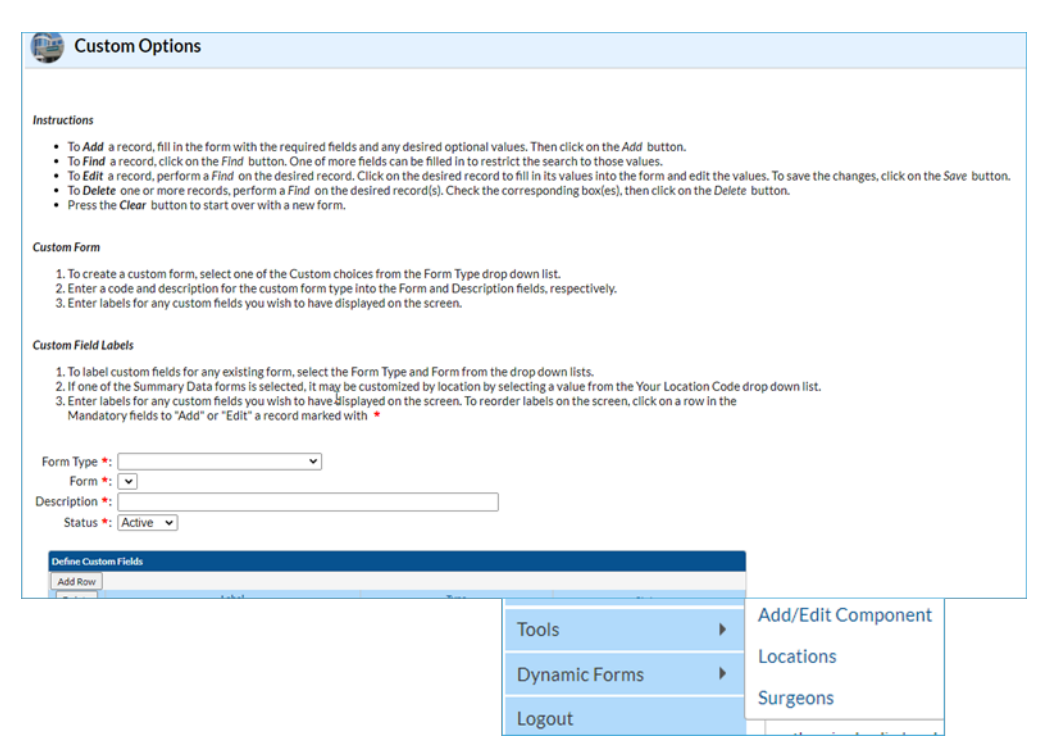

### **Selecting the Appropriate Form**

- 1. Selecting Form Type
  - a) CDC-Defined options are for adding new variables to existing CDC events and Procedures (example: BRST procedure, SSI event)
  - b) Custom indicates that you want to create a new procedure category or event type that does not exist in the OPC
  - c) We want to add a "Custom-OP-Procedure" and "CDC-Defined-OP-Event" for this presentation

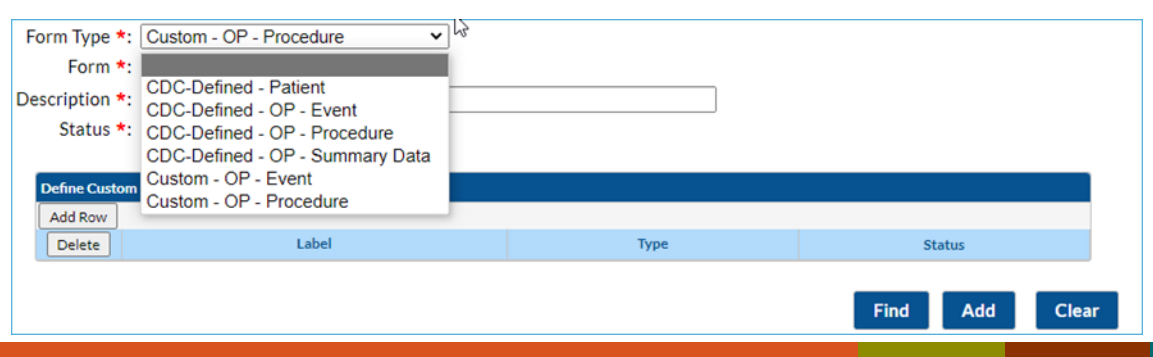

#### **Creating a New Procedure**

- 2. Enter a Form: User defined code to assign your procedure
- 3. Enter a description: Detailed name of the procedure you are creating
- 4. Keep status "Active" for procedures you want to enter

| Form Type *:   | Custom - OP - Procedure 🗸                  |
|----------------|--------------------------------------------|
| Form *:        | EYE                                        |
| Description *: |                                            |
| Status *:      | Active V                                   |
|                |                                            |
| Form Type *:   | Custom - OP - Procedure 🗸                  |
| Form *:        | EYE                                        |
| Description *: | CATARACT SURGERY (LENS REPLACEMENT SURGERY |
| Status *:      | Active 🗸                                   |
|                |                                            |
| Form Type *:   | Custom - OP - Procedure                    |
| Form *:        | EYE                                        |
| Description *: | CATARACT SURGERY (LENS REPLACEMENT SURGERY |
| Status *:      | Active V                                   |
|                |                                            |

#### **Creating a New Procedure (cont.)**

- Enter a label. Can be the same as the Form variable
- 6. Select the Type of variable
- 7. Select "Save" to finish

| Form Type     | *: Custom - OP - Procedure 🗸      |              |        |
|---------------|-----------------------------------|--------------|--------|
| Form *        | *: EYE                            |              |        |
| Description * | CATARACT SURGERY (LENS REPLACEMEN | NT SURGERY   |        |
| Status *      | *: Active 🗸                       |              |        |
|               |                                   |              |        |
| Define Custo  | om Fields                         |              |        |
| Add Row       |                                   |              |        |
| Delete        | Label                             | Туре         | Status |
|               | EYE                               | Alphanumeric | Active |
|               |                                   |              |        |
|               |                                   |              |        |

| Define Cust | om Fields |                 |        |
|-------------|-----------|-----------------|--------|
| Add Row     |           |                 |        |
| Delete      | Label     | Туре            | Status |
|             | EYE       | Alphanumeric 🗸  | Active |
|             |           | Alphanumeric    |        |
|             |           | Numeric<br>Date |        |

| Define Cust | om Fields |              |                |
|-------------|-----------|--------------|----------------|
| Add Row     |           |              |                |
| Delete      | Label     | Туре         | Status         |
|             | EYE       | Alphanumeric | Active 🗸       |
|             |           |              |                |
|             |           |              |                |
|             |           |              | Find Save Clea |
|             |           |              | Find Save C    |

#### **Custom Options Select Type**

- Three (3) options for Type
  - Alphanumeric– good for Yes/No Fields, Names, etc.
  - Numeric- good for number of sutures, # of previous surgeries, etc.
  - Date—good for days when symptoms begin, etc.

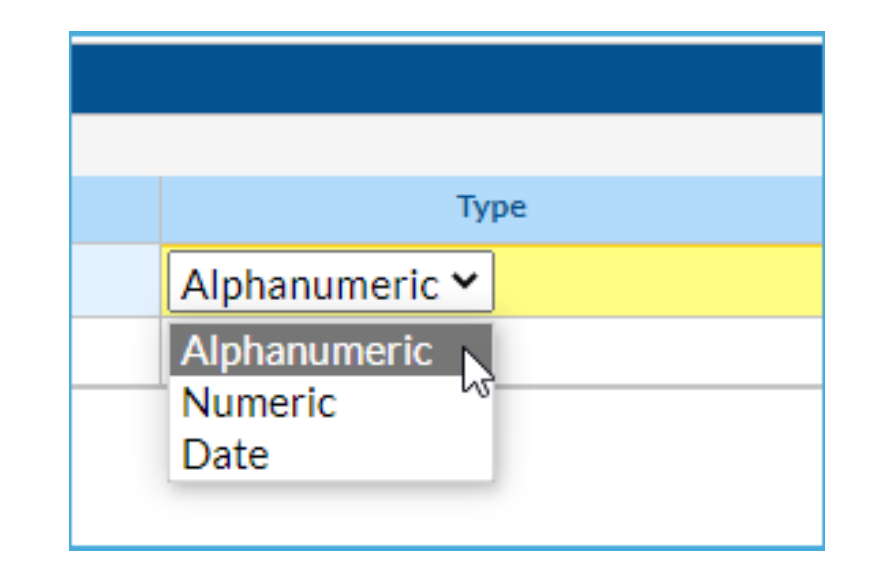

#### **Creating a New Procedure (cont.)**

Quickly check to see if your new procedure category can be used

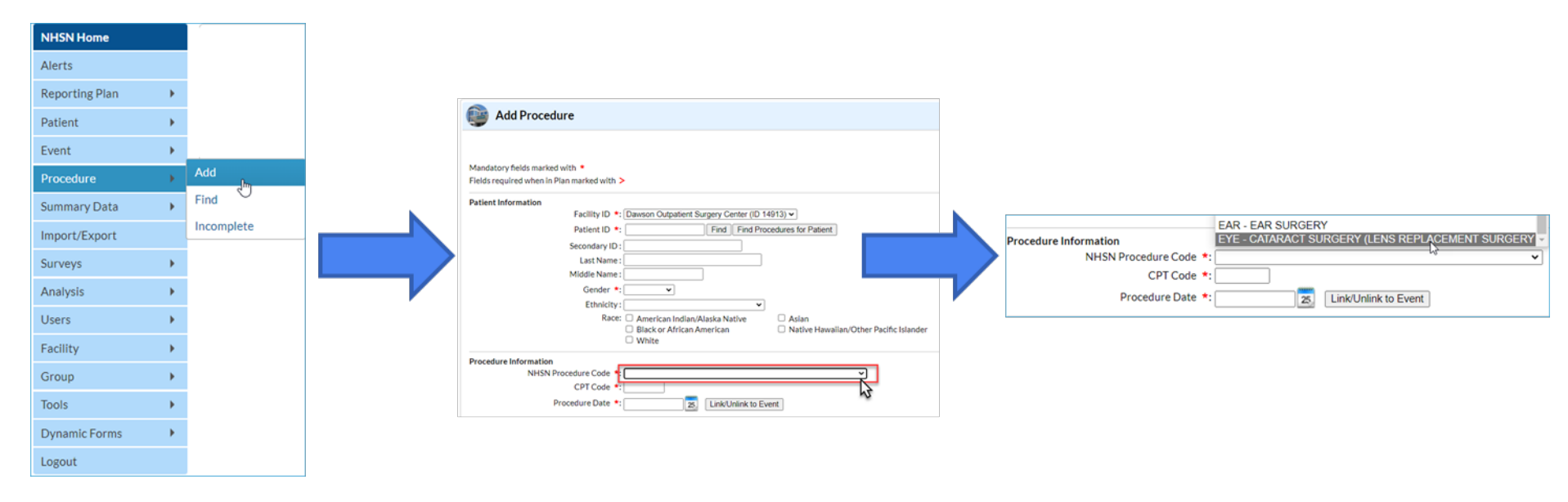

#### \*Follow the same steps to manually add individual procedure records

#### **Creating New SSI Event**

- Similar process as creating a new procedure
  - For events we add additional details to an already existing event form (SSI event)
- For this presentation, a new field to indicate if the event has a diagnosis for Endophthalmitis that we can link to our newly created procedure category will be created

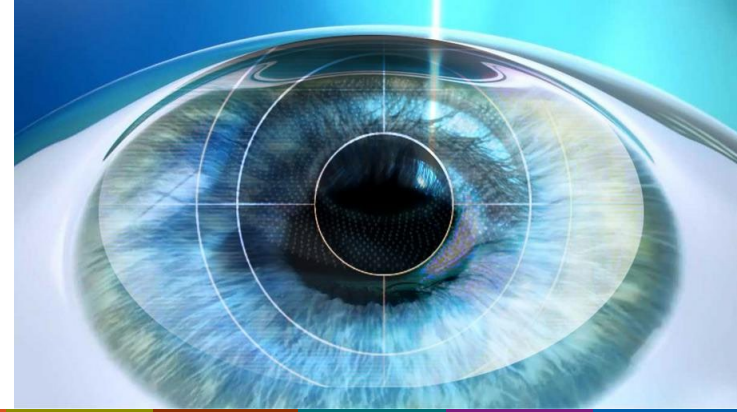

# **Creating New SSI Event (cont.)**

- Return to the Customize Forms page
- Select the form type for this new field—CDC-Defined-Event
- Assign the existing form for the new field to appear on
- 4. Enter a description that clearly describes field

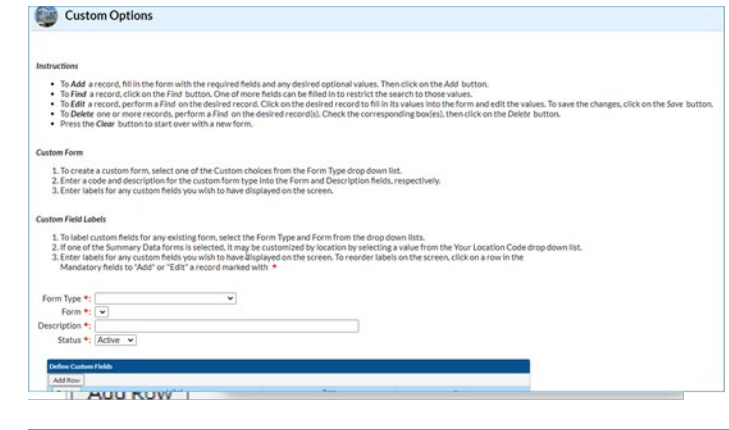

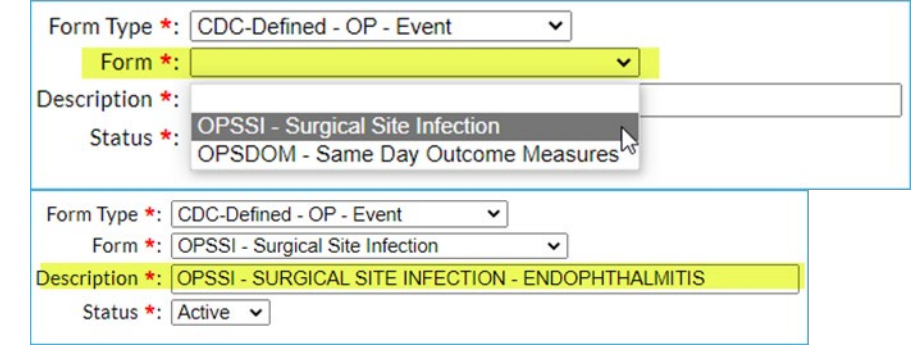

### **Creating New SSI Event (cont.)**

- 5. Add a label to your field to appear on the form.
- 6. Select the Type of field for your variable.
- 7. Save the field.

| Define Custo | m Fields        |      |        |
|--------------|-----------------|------|--------|
| Add Row      |                 |      |        |
| Delete       | Label           | Туре | Status |
|              | ENDOPHTHALMITIS |      | Active |
|              |                 |      |        |

| Define Cust | tom Fields      |                         |               |
|-------------|-----------------|-------------------------|---------------|
| Add Row     |                 |                         |               |
| Delete      | Label           | Туре                    | Status        |
|             | ENDOPHTHALMITIS | Alphanumeric 🗸          | Active        |
|             |                 | Alphanumeric<br>Numeric |               |
|             |                 | Date                    | Find Save Cle |

Multiple fields can be added to new custom variables created

### **Creating New SSI Event (cont.)**

Quickly check to see if your new field is added to the event form

| NHSN Home      |               |            |                                                                                                    |
|----------------|---------------|------------|----------------------------------------------------------------------------------------------------|
| Alerts         |               |            | Provide Add Event                                                                                                    |
| Reporting Plan | •             |            |                                                                                                    |
| Patient        | •             |            | Mandatory fields marked with * Event Information                                                                                                    |
| Event          | $\rightarrow$ | Add        | Fields required for record completion marked with **     Event Type *: OFSST - Surgical Site Intection       Fields required when in Plan marked with >     NHSN Procedure Code *: |
| Procedure      | •             | Find 🔍     | Patient Information CPT Code *:                                                                                                    |
| Summary Data   |               | Incomplete | Facility ID *: Dawson Outpatient Surgery Center (ID 14913) • Procedure Date *: S Link to Procedure                                                                                 |
| Summary Data   |               |            | Patient ID *: Find Event for Patient Location:                                                                                                    |
| Import/Export  |               |            | Secondary ID:                                                                                                    |
| Surveys        | •             |            | Last Name : SSI Event Detected *: Active surveillance - SSI was identified through the facility's active surveil                                                                   |
| Anabusta       |               |            | Middle Name : Passive surveillance - The facility became aware of the SSI through passive                                                                                          |
| Analysis       |               |            | Gender *:  Pathogens identified >: N - No                                                                                                    |
| Users          | •             |            | Ethnicity:                                                                                                    |
| Facility       | •             |            | Race:     American Indian/Alaska Native     Asian     Custom Fields       Black or African American     Native Hawaiian/Oth     ENDOPHTHALMITIS:                                   |
| Group          | •             |            |                                                                                                    |
| Tools          | •             |            | Event Type *:                                                                                                    |
| Dynamic Forms  | •             |            | Custom Fields OPSSI - Surgical Site Infection                                                                                                    |
| Logout         |               |            | OPSDOM - Same Diay Outcome Measures<br>111 - CLISTOM EVENT FOR OP                                                                                                    |

\*Follow the same steps to manually add individual event records

#### **Import Custom Procedure File**

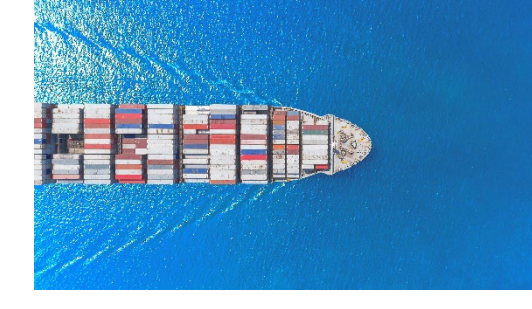

- Option to add multiple procedure records at one time
- Data must be imported with a header row and the header names must match the variable names as they appear in the template file

| 4 | A       | B      | C         | D          | E        | F         | G        | н         | I.          | J       | K   | L     | M         | N         | 0      | Р        | Q        | R           | S        | Т        | U           | V       |
|---|---------|--------|-----------|------------|----------|-----------|----------|-----------|-------------|---------|-----|-------|-----------|-----------|--------|----------|----------|-------------|----------|----------|-------------|---------|
|   | patID   | gender | dob       | medicareID | procCode | procCPTCe | procDate | procDurat | procDurat s | swClass | asa | scope | surgeonCo | anesthesi | htFeet | htinches | htMetric | wtEnglish w | /tMetric | diabetes | comment     | custon. |
| 2 | OP-2000 | F      | 6/14/1941 | 123456789M | 1 EYE    |           | 1/1/2020 | 1         | 10 (        | CC      | 1   | 2 Y   |           | Y         | 5      | 6        |          | 167         |          | N        | New surgeon | 0       |
| 6 | 00.2001 | C      | 6/14/10/1 | 224567901M | EVE      |           | 1/2/2020 | 2         | 20 (        | C       |     | 2 N   |           | v         | 5      | 6        |          | 167         |          | N        | New curseen | 12 3.0  |

- Must be uploaded via .csv file
- Required fields must all be complete in order to upload successfully
  - CPT Code not required for custom procedures, but it is encouraged to include

### **Resources for Importing Custom**

- Found on the OPC SSI webpage
- Instructions on how to import custom

|    | A       | В      | С         | D          | E          | F        | G        | н                      | 1         | J         | К         | L     | М        | N         | 0        | Р        | Q        | R         | S        | Т        | U           | V                                                                                                    |
|----|---------|--------|-----------|------------|------------|----------|----------|------------------------|-----------|-----------|-----------|-------|----------|-----------|----------|----------|----------|-----------|----------|----------|-------------|----------------------------------------------------------------------------------------------------|
| I  | patID   | gender | dob       | medicareID | procCode   | procCPTC | procDate | procDurat              | procDurat | swClass   | asa       | scope | surgeonC | anesthes  | i htFeet | htinches | htMetric | wtEnglish | wtMetric | diabetes | comment     | custon.                                                                                                    |
| 2  | OP-2000 | F      | 6/14/1941 | 123456789  | A EYE      |          | 1/1/2020 | 1                      | 10        | CC        | 2         | Y     |          | Y         | 5        | 6        |          | 167       |          | N        | New surgeon | ÷                                                                                                    |
| 3  | OP-2001 | F      | 6/14/1941 | 234567891  | A EYE      |          | 1/2/2020 | 2                      | 20        | С         | 2         | N     |          | Y         | 5        | 6        |          | 167       |          | N        | New surgeon |                                                                                                    |
| 1  | OP-3000 | M      | 9/18/1946 | 345678912  | / EYE      |          | 1/3/2020 | 3                      | 30        | со        | 3         | N     |          | Y         | 5        | 8        |          | 234       |          | Y        | New surgeon |                                                                                                    |
| 5  | OP-4000 | 0      | 4/16/1997 |            | EYE        |          | 1/4/2020 | 4                      | 40        | D         | 1         | N     |          | Y         |          |          | 1.8      |           | 89.2     | Y        | New surgeon |                                                                                                    |
| 5  | OP-5000 | М      | 6/6/1966  |            | EYE        |          | 1/5/2020 | 5                      | 50        | С         | 1         | Y     |          | Y         |          |          | 1.8      |           | 89.2     | N        | New surgeon |                                                                                                    |
| 7. | QP-6000 | F      | 6/7/1967  | 4          | CAL        | 58150    | 1/6/2020 | 6                      | 59        | CC        | 1         | N     | 0        | Y         |          | 10       | 1.8      |           | 89.2     | N        |             |                                                                                                    |
| 2  |         |        |           |            | the street | -        |          | with the second second | ~~~       | 1 10000 M | - de - h- | A     |          | 1000 C.C. |          | 1        | C.       | 00        |          | AP 4     | 1           | and the second second s |

- Import template file to add your procedures to
  - Provides example of how data is entered onto a .csv file

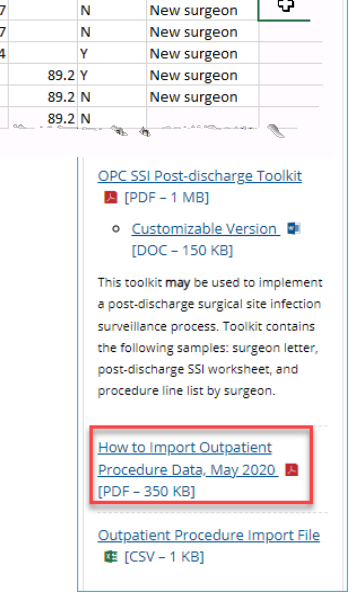

**OPC** Training

Educational Roadmap

Supporting Materials

#### **Demonstration of Adding Custom Procedures**

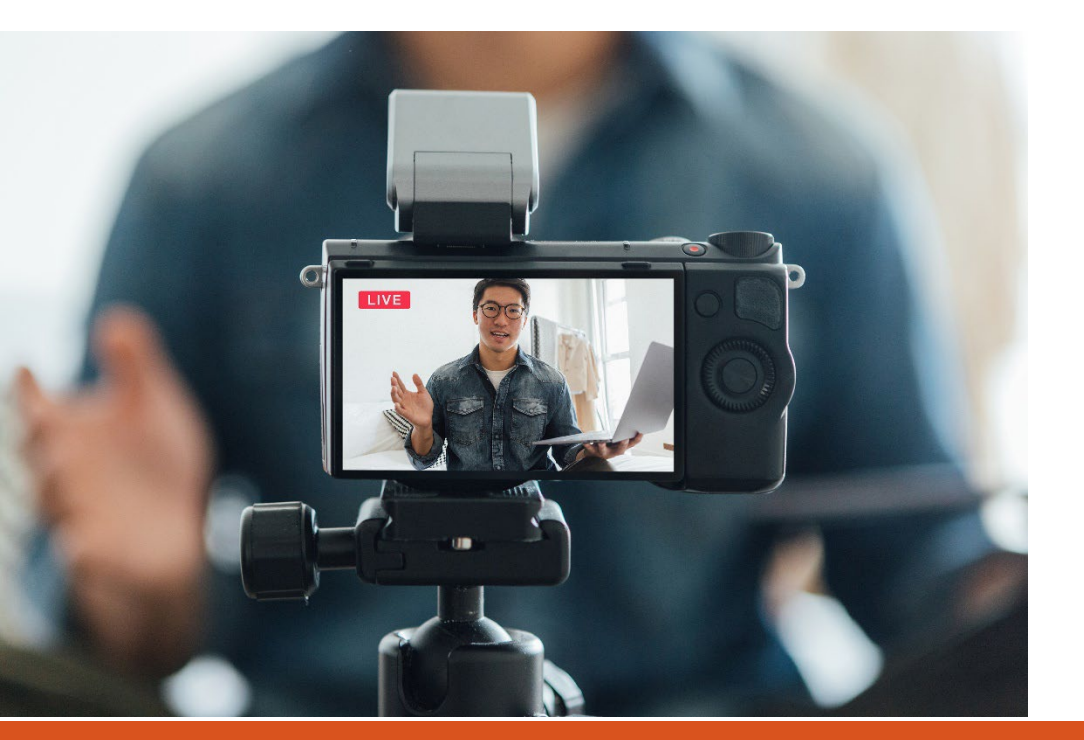

#### **Create and Add Custom Procedure Wrap-Up**

- Custom procedure and events are great tools to use for facilities that perform procedures outside of the NHSN defined procedure categories.
- Custom procedures are not NHSN defined procedure categories and cannot be part of in-plan reporting.
- Multiple fields can be added to existing forms (SSI Events, Procedure Form, etc.)
- ✓ Custom procedures can be added individually or imported via a .csv file
- Records for custom procedures and events can be analyzed in NHSN Analysis Reports

#### How to Access and Run Analysis Reports in OPC

#### **Running Analysis Reports in OPC**

- Before running analysis reports for any NHSN Component, it is important to generate a new data set.
- Guide for generating datasets: <u>How to Generate Data Sets (cdc.gov)</u>

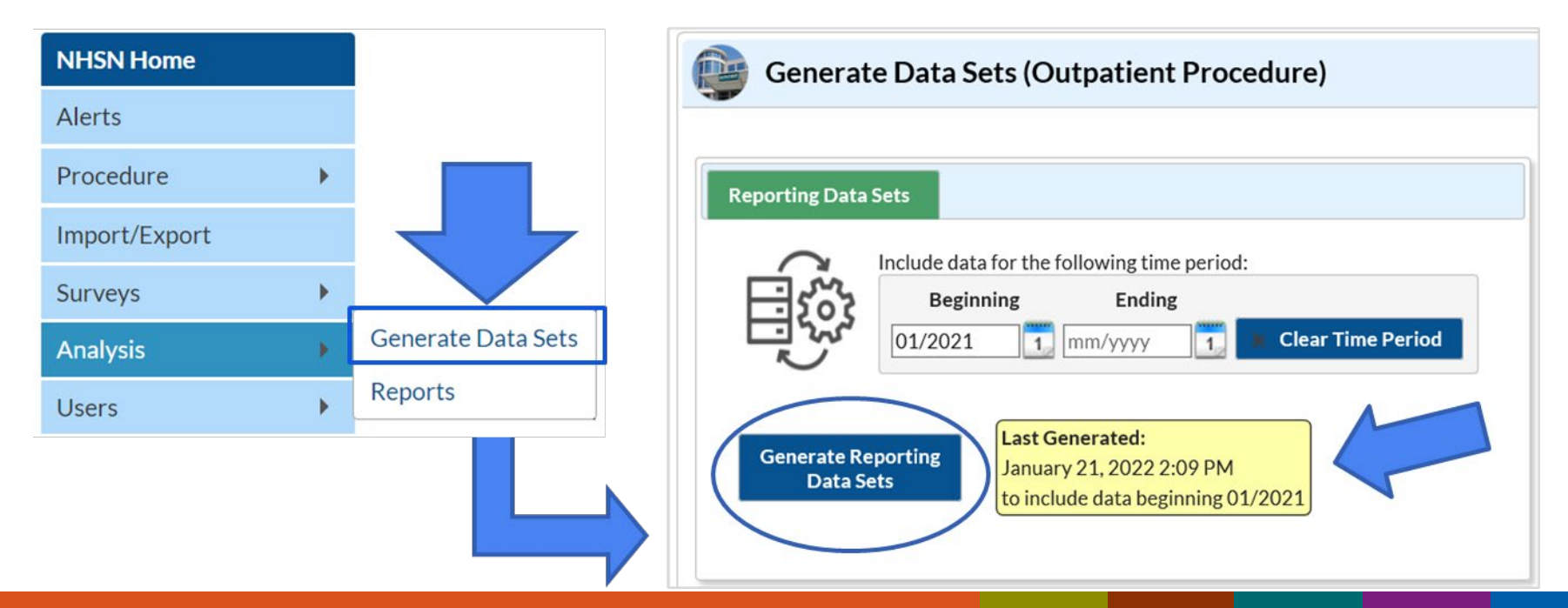

### **Accessing OPC Analysis reports in NHSN**

Each "Report" will have drop down menu for selection of specific reports

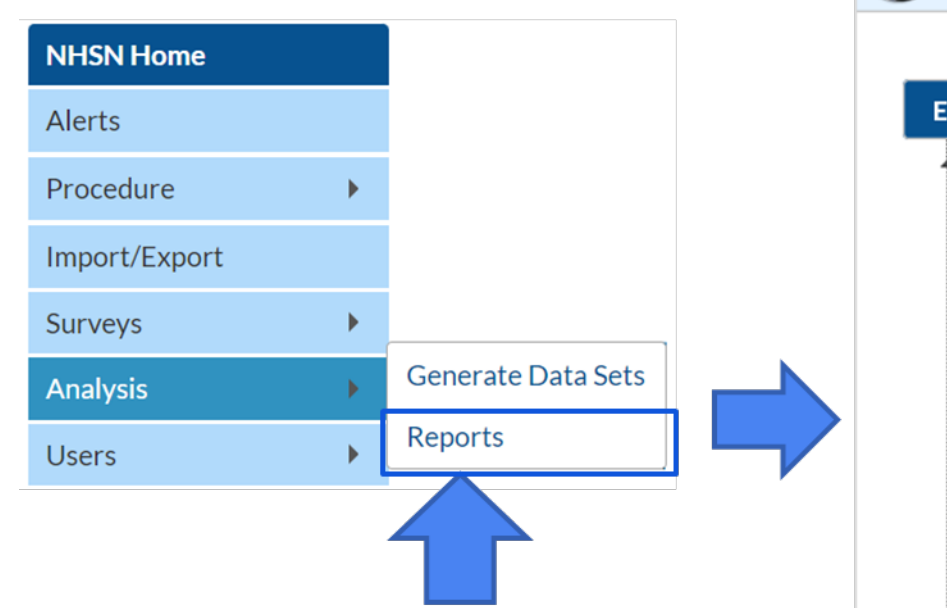

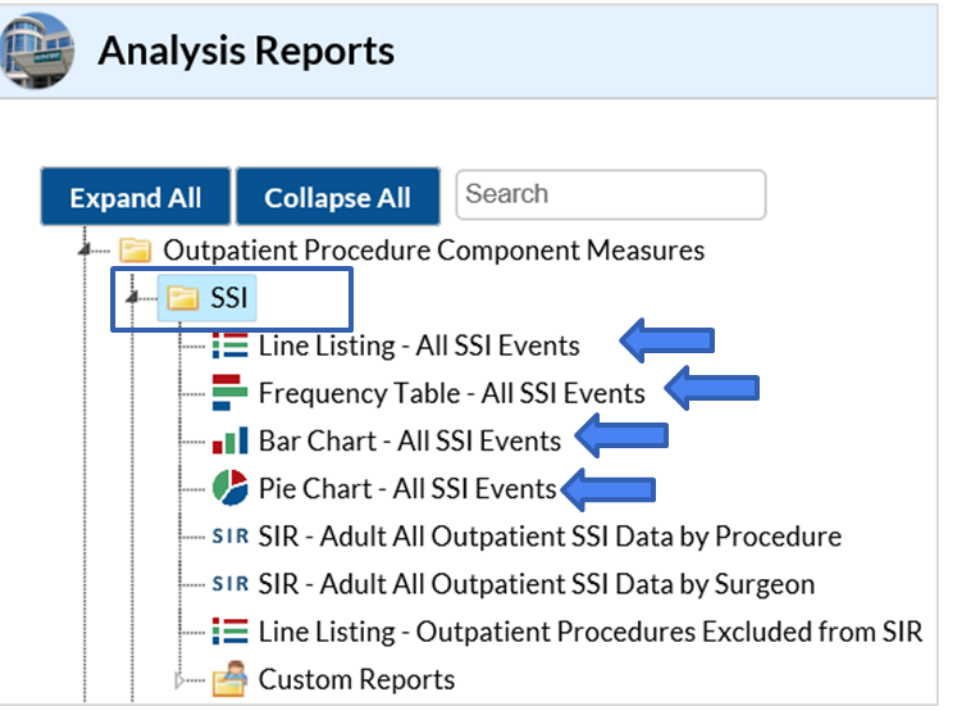

# **Additional Analysis Reports**

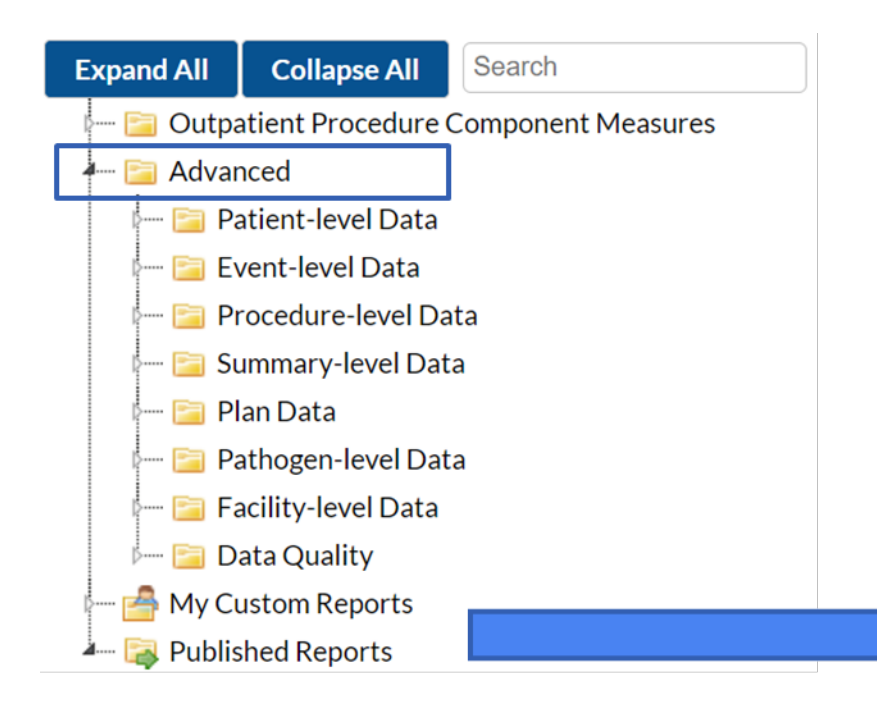

Additional reports can allow you to create line listings, frequency tables, and graphs based on report type.

You can also create custom reports to save as a template for future use

# Examples

### Example

- The NHSN Outpatient Surgery Center had a record number of outpatient cataract procedures performed in 2021 Q1 (Jan-Mar). There were a total of 149 procedures performed. We want to see a line listing of all events that were identified for that time period.
- How would we do this?

-Line Listing –All SSI Events

How to Modify a Report: https://www.cdc.gov/nhsn/pdfs/opc/opc-modify-report-508.pdf

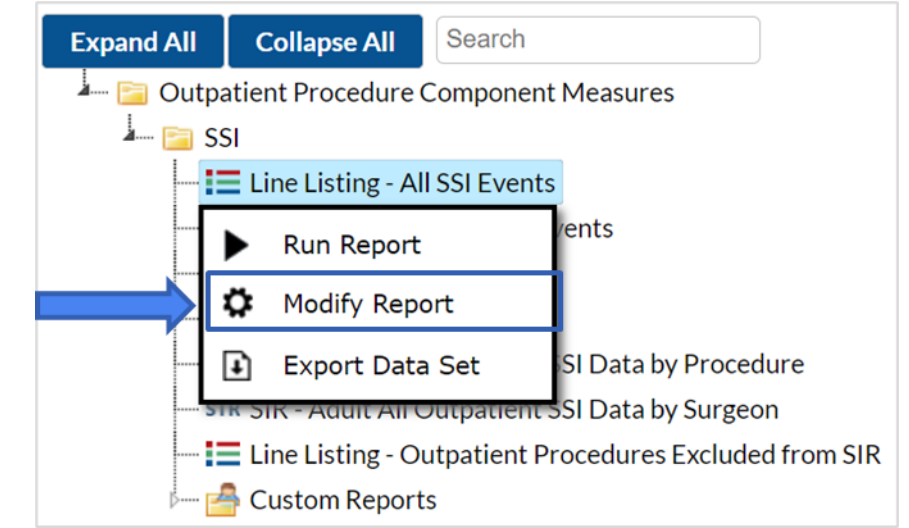

### **Modification of SSI Event Line Listing**

Time Period: January through March 2021 (2021Q1)

| Title/Format Tim              | e Period | Filters | Display Variables | Sort Variables | Display Optio |
|-------------------------------|----------|---------|-------------------|----------------|---------------|
|                               |          |         |                   |                |               |
|                               |          |         |                   |                |               |
| Time Period:                  |          |         |                   |                |               |
| Time Period:<br>Date Variable | Begin    | ning    | Ending            |                |               |

- Show descriptive variable names = variable labels on the report
  - procDateYQ =procedure date year quarter
- Date Variable: search by procedure date because procedure carries the risk of infection

### **Line Listing Report Output**

| National Healthcare Safety Network<br>Line Listing of All Events<br>As of: March 4, 2022 at 12:21 AM<br>Date Range: OP_EVENTS procDateYQ 2021Q1 to 2021Q1 |               |                     |                   |                   |                  |        |                        |                                  |                                   |                       |  |
|----------------------------------------------------------------------------------------------------|---------------|---------------------|-------------------|-------------------|------------------|--------|------------------------|----------------------------------|-----------------------------------|-----------------------|--|
| Facility<br>Org ID                                                                                                    | Patient<br>ID | OP<br>Event<br>Type | Procedure<br>Date | Procedure<br>Code | Date of<br>Birth | Gender | Age on<br>Proc<br>Date | Duration of<br>Procedure -<br>hr | Duration of<br>Procedure -<br>min | SSI Event<br>Detected |  |
| 14913                                                                                                    | OP2238        | OPSSI               | 03/12/2021        | EYE               | 09/11/1975       | М      | 45                     | 0                                | 16                                | ACTIVE                |  |
| 14913                                                                                                    | OP2126        | OPSSI               | 01/11/2021        | EYE               | 07/31/1948       | F      | 72                     | 0                                | 17                                | PASSIVE               |  |
| 14913                                                                                                    | OP2235        | OPSSI               | 03/09/2021        | EYE               | 04/25/1978       | F      | 42                     | 0                                | 20                                | PASSIVE               |  |
| 14913                                                                                                    | OP2145        | OPSSI               | 01/28/2021        | EYE               | 08/04/1950       | F      | 70                     | 0                                | 29                                | PASSIVE               |  |
| 14913                                                                                                    | OP21111       | OPSSI               | 01/25/2021        | EYE               | 12/02/1990       | F      | 30                     | 0                                | 20                                | ACTIVE                |  |

\*Fictitious data for illustrative purposes only

- Interpretation: There were 5 SSI events resulting from eye procedures performed in 2021Q1
- More than half the SSI events for cataract procedures were identified via passive surveillance

#### **Saving a Custom Report**

- Every report can be customized and saved for future use
- You can run the custom report option as is, make additional modifications, delete the report, export data set, publish report, or rename report by clicking on the "modify report"

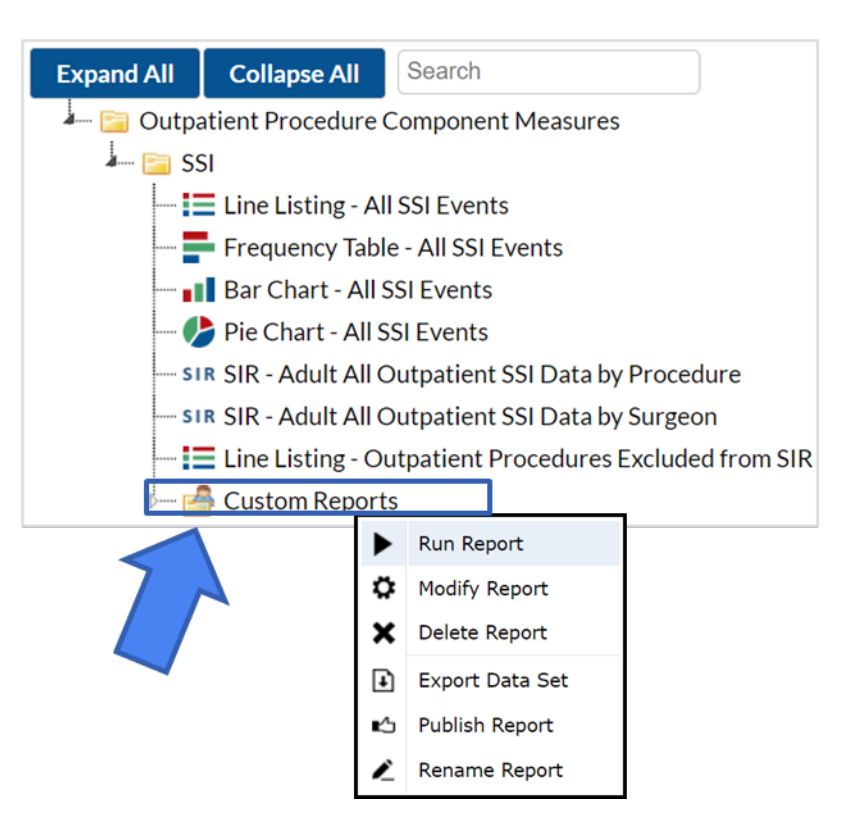

### **Saving a Custom Report**

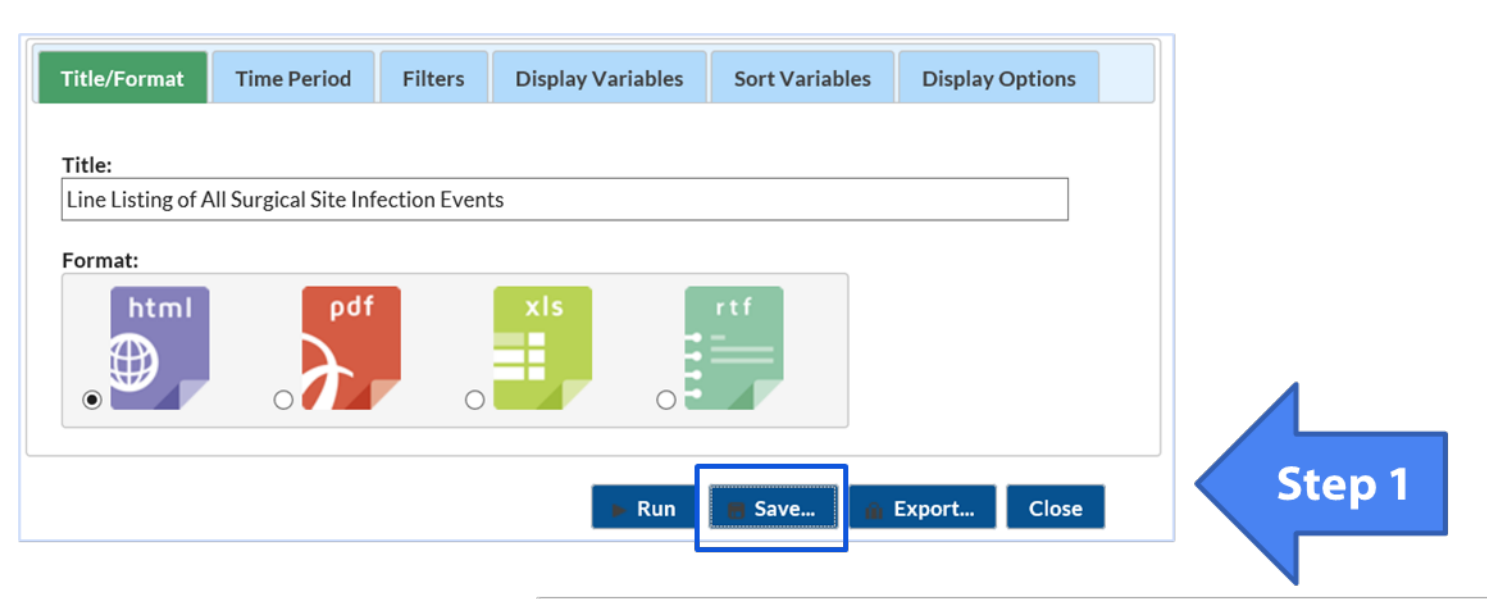

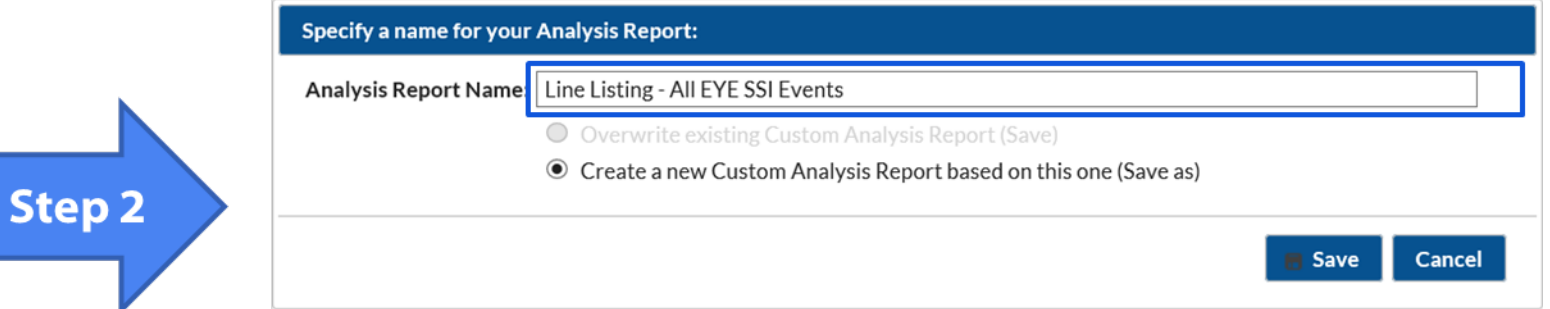

#### **Custom Report**

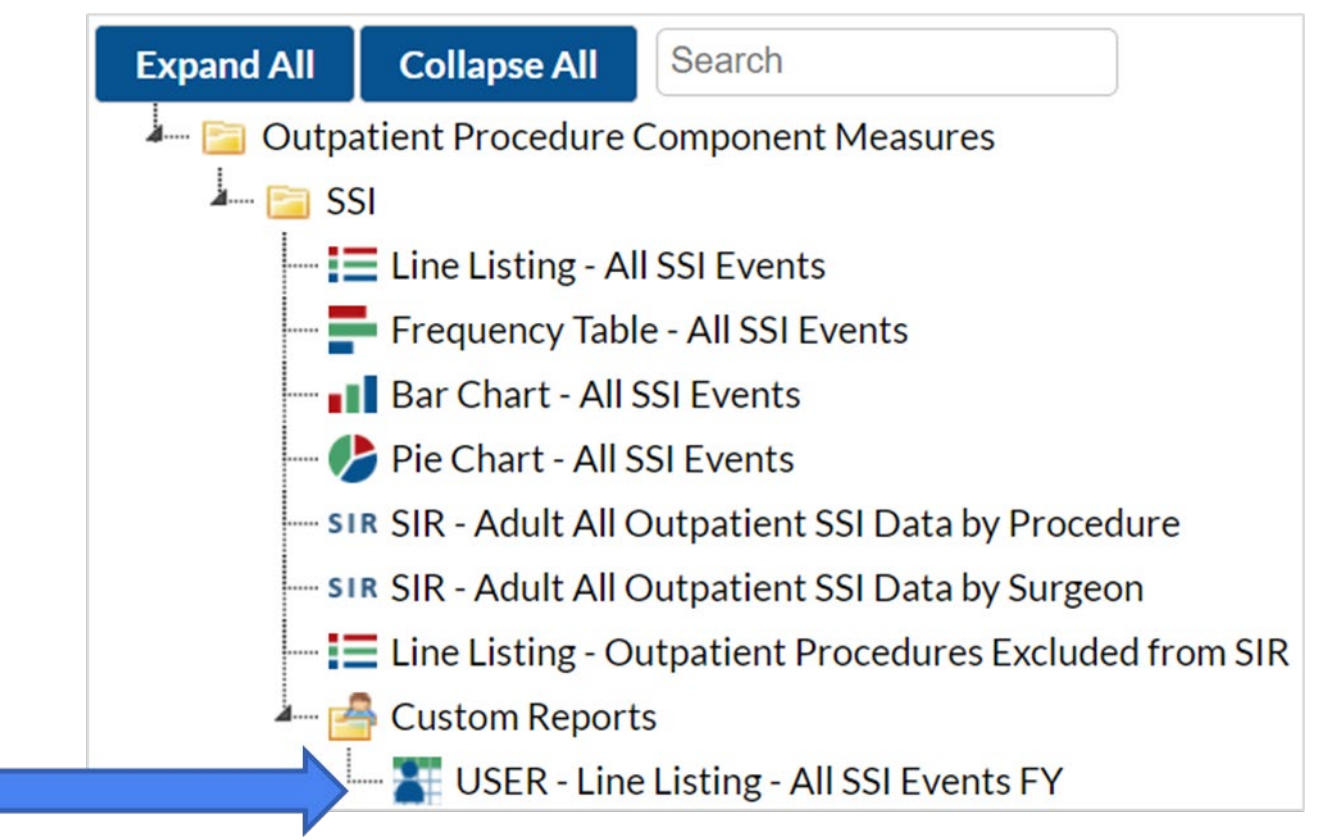

#### **Example -Additional Analysis Reports**

- There are other methods to display your report outputs:
  - Frequency Table
  - Bar Charts
  - Pie Charts

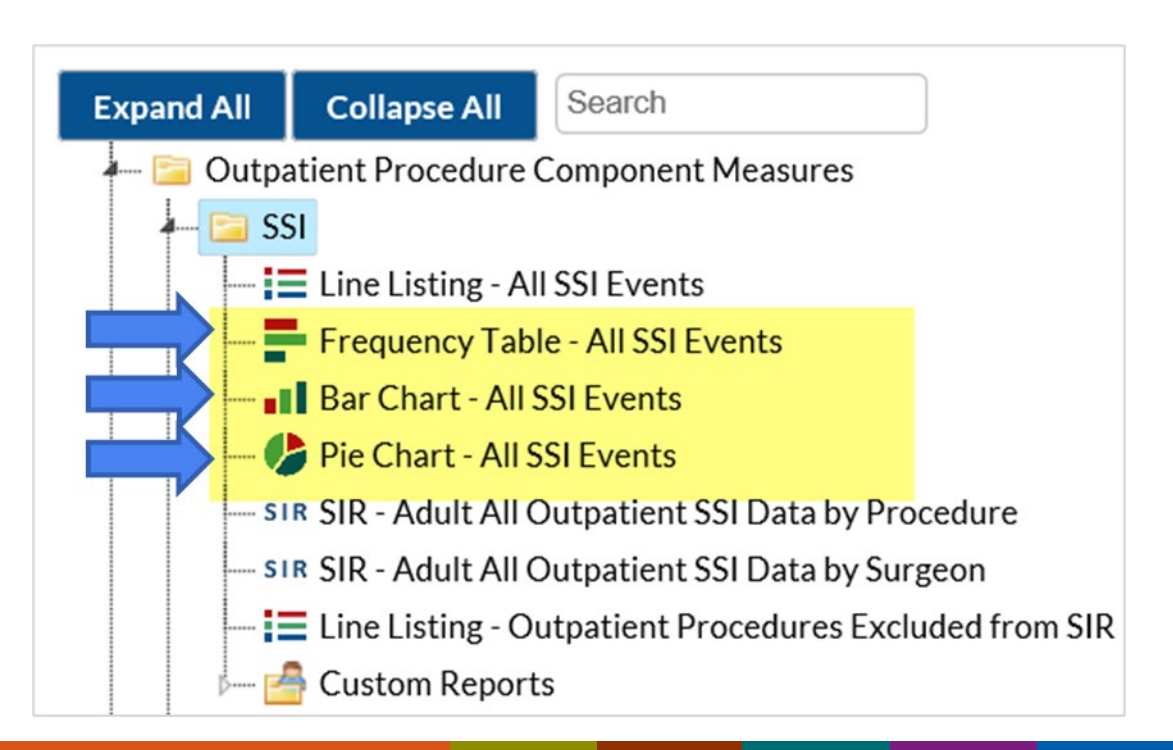

#### **Modifications for Pie Chart**

 Identify the detection method for SSI surveillance by selecting the "whenDetected" variable from the Chart Variable drop down menu

| Title/Format Time Period                        | Filters Disp        | lay Options             |         |
|-------------------------------------------------|---------------------|-------------------------|---------|
| Pie Chart Options:                              |                     |                         |         |
| Chart Variable                                  |                     | Stratification Variable | Page by |
| whenDetected                                    |                     | procCode 🗸 🗸            | ~       |
| Number of pies across a page:                   | 2 🗸                 |                         |         |
| Number of pies down a page:                     | 1 🗸                 |                         |         |
| Placement of the Percent:                       | Outside 🗸           |                         |         |
| Placement of the Slice Label:                   | Outside 🗸           |                         |         |
| Placement of the Value:                         | Outside 🗸           |                         |         |
| Placement of Legend:                            | None 🗸              |                         |         |
| Placement of the Value:<br>Placement of Legend: | Outside ∨<br>None ∨ |                         |         |

#### **Pie Chart Report Output**

- The pie chart is showing you that more SSI events were identified by Passive Surveillance
- Allows further investigation into the record level details to the type of surveillance detection methods

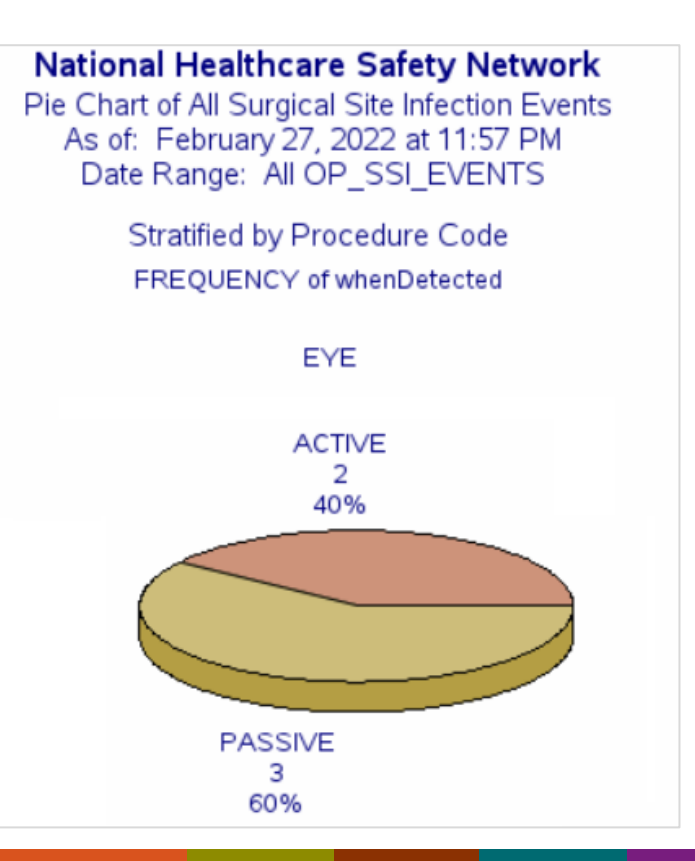

#### **Modifications for Bar Chart**

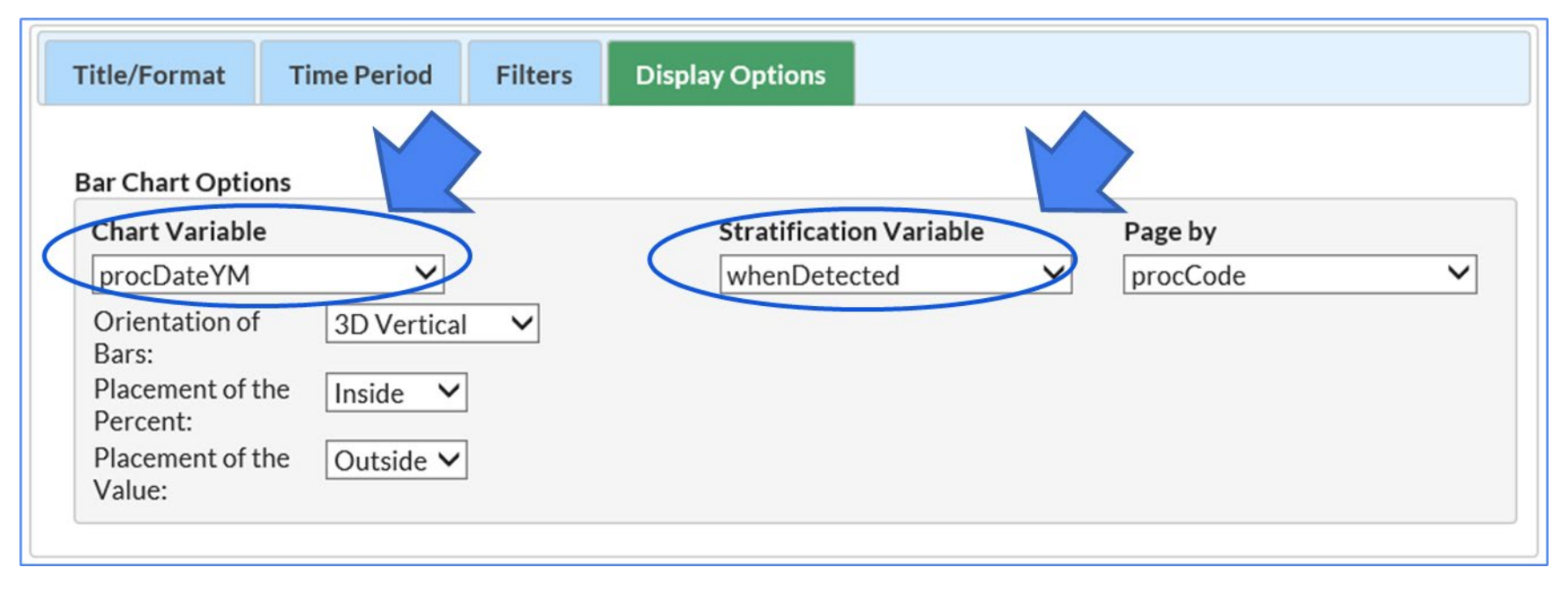

View the distribution of SSI detection type by month

#### **Bar Chart Report Output**

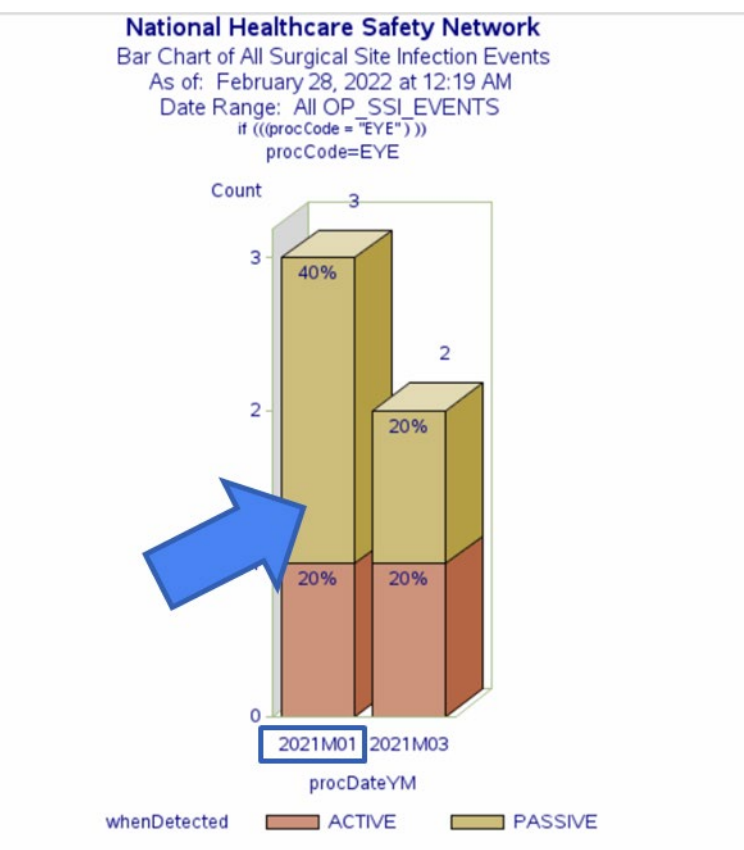

Data contained in this report were last generated on February 17, 2022 at 12:49 AM to include data beginning January 2021

- This graph is showing the overall distribution of SSI event detection methods by month
- More SSI Events in January 2021 were identified via passive surveillance than active surveillance
- Facilities can use this to identify which detection method is better at capturing SSI events

### **Modifications for Frequency Table**

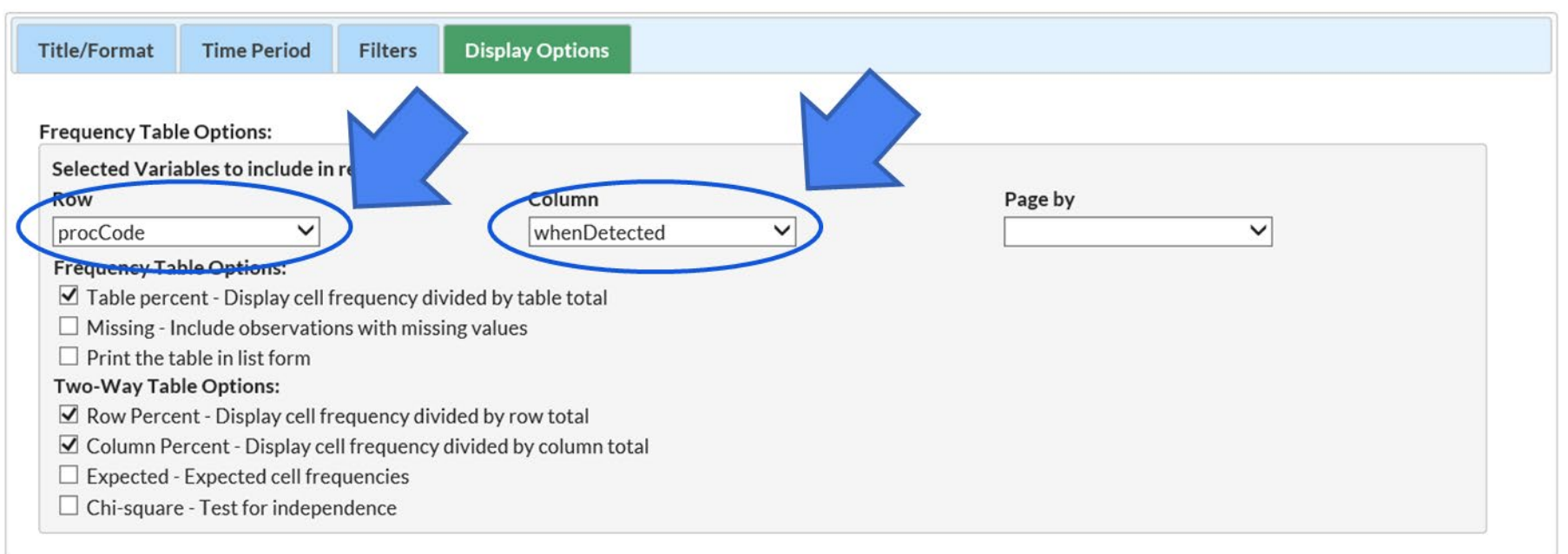

 View the frequency or count of the types of when SSI detected for EYE procedures in a table format

### **Frequency Table Report Output**

National Healthcare Safety Network Frequency Table of All Surgical Site Infection Events As of: February 28, 2022 at 12:29 AM Date Range: All OP\_SSI\_EVENTS

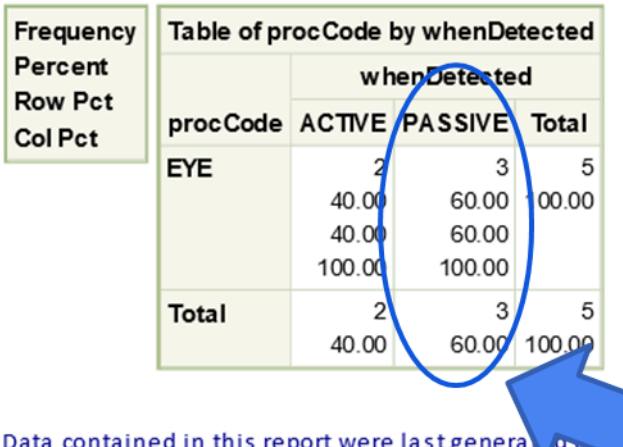

Data contained in this report were last generator February 17, 2022 at 12:49 AM to include data beginning January 2021.  60% of the SSI events that were reported for EYE procedures in 2021Q1 were identified through passive surveillance methods

\*Fictitious data for illustrative purposes only

#### **Analyzing Numerator and Denominator Data**

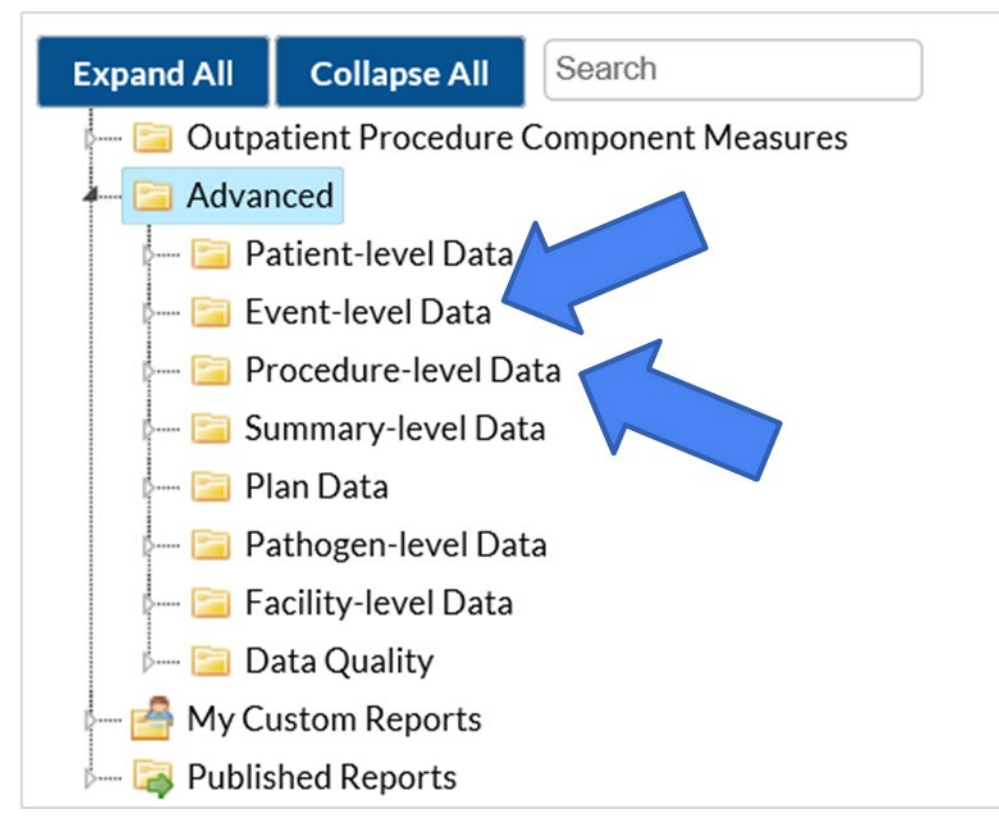

- Numerator: Event-level
   Data
- Denominator: Procedurelevel Data
- All reports can be modified, and different reports can be run such as line listing, frequency tables, pie charts and bar charts

### **Example: Procedure Line Listing**

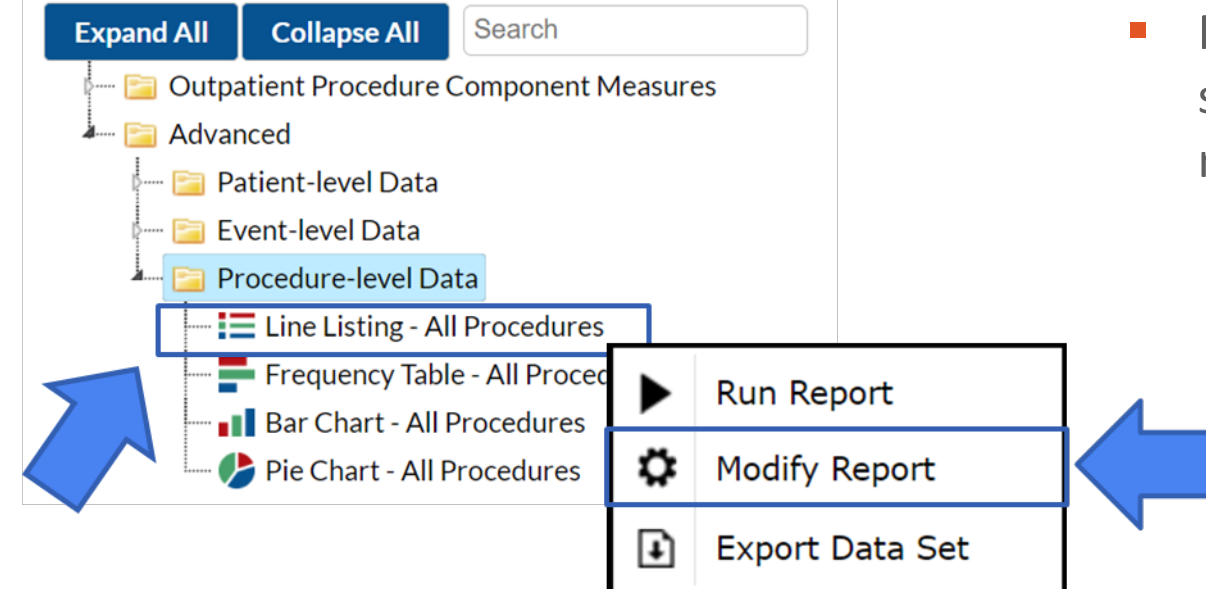

 Modify the line listing to select variables for the report

#### **Modifications for Procedure-level Data**

| itle/Format Time Period Filters | Display Variables | Sort Variables      | Display Options |        |  |  |  |  |  |  |
|---------------------------------|-------------------|---------------------|-----------------|--------|--|--|--|--|--|--|
| Display Variables:              |                   |                     |                 |        |  |  |  |  |  |  |
| Available Variables:            |                   | Selected Variables: |                 |        |  |  |  |  |  |  |
| allAdultExcl                    | A                 | II 🕶 orgID          |                 | - Up   |  |  |  |  |  |  |
| asa                             |                   | patID               |                 |        |  |  |  |  |  |  |
| asa_cat                         | Sele              | cted dob            |                 | 💚 Down |  |  |  |  |  |  |
| asaDesc                         |                   | gender              |                 |        |  |  |  |  |  |  |
| bedsize                         | 😮 Sele            | cted procID         |                 |        |  |  |  |  |  |  |
| bmi_val                         |                   | procDate            | 1               |        |  |  |  |  |  |  |
| CCN                             | A                 | II procCode         | 5               | 🐜 Undo |  |  |  |  |  |  |
| comment                         |                   | swClass             |                 |        |  |  |  |  |  |  |
| completedFlag                   |                   | procDura            | ationHr         |        |  |  |  |  |  |  |
| component                       |                   | procDura            | ationMin        |        |  |  |  |  |  |  |
| createDate                      |                   | diabetes            |                 |        |  |  |  |  |  |  |
| createUserID                    |                   | anesthes            | ia              |        |  |  |  |  |  |  |
| custom1                         |                   | ageAtPro            | C               |        |  |  |  |  |  |  |
| custom10                        | $\sim$            |                     |                 |        |  |  |  |  |  |  |
| custom11                        |                   |                     |                 |        |  |  |  |  |  |  |

#### **Procedure Level Report Output**

#### National Healthcare Safety Network

#### Line Listing of All Procedures

As of: February 28, 2022 at 12:49 PM Date Range: OP\_PROCEDURES procDateYQ 2021Q1 to 2021Q1 if (((procCode = "EYE" ) ))

#### Additional variables added to report

| orgID | patID  | dob        | gender | procID | procDate   | procCode | swClass  | procDurationHr        | procDurationMin | diabetes | anesthesia | ageAtProc |
|-------|--------|------------|--------|--------|------------|----------|----------|-----------------------|-----------------|----------|------------|-----------|
| 14913 | OP2189 | 10/16/1945 | М      | 104498 | 02/15/2021 | EYE      | cc       | 0                     | 24              | Y        | N          | 75        |
| 14913 | OP2141 | 07/26/1947 | 0      | 104450 | 01/22/2021 | EYE      | С        | 0                     | 24              | N        | N          | 73        |
| 14913 | OP2205 | 06/26/1946 | F      | 104514 | 03/07/2021 | EYE      | С        | 0                     | 25              | N        | N          | 74        |
| 14913 | OP2173 | 09/10/1950 | F      | 104482 | 02/01/2021 | EYE      | сс       | 0                     | 29              | Y        | N          | 70        |
| 14913 | OP2133 | 08/11/1944 | М      | 104442 | 01/11/2021 | EYE      | сс       | 0                     | 29              | Y        | N          | 76        |
| 14913 | OP2181 | 11/24/1942 | М      | 104490 | 02/21/2021 | EYE      | С        | 0                     | 17              | Y        | N          | 78        |
| 14913 | OP2115 | 03/11/1981 | F      | 104426 | 01/24/2021 | EYE      | сс       | 0                     | 59              | Y        | N          | 39        |
| 14913 | OP2197 | 10/07/1936 | F      | 104506 | 02/28/2021 | EYE      | С        | 0                     | 29              | Y        | N          | 84        |
| 14913 | OP2149 | 08/02/1941 | F      | 104458 | 02/03/2021 | EYE      | С        | 0                     | 20              | Y        | N          | 79        |
| 14913 | OP2213 | 06/18/1936 | М      | 104522 | 03/13/2021 | EYE      | сс       | 0                     | 19              | N        | N          | 84        |
| 14913 | OP2237 | 02/27/1974 | М      | 104546 | 03/11/2021 | EYE      | cc       | 0                     | 17              | N        | N          | 47        |
| 14913 | OP2165 | 08/10/1939 | М      | 104474 | 02/20/2021 | EYE      | С        | 0                     | 17              | N        | N          | 81        |
| 14913 | OP216  | 00/13/1947 | F      | 104479 | 02/24/2021 | EVE      | <u>c</u> | and the second second | 22              | Υ        | LN.        | 72.       |

**Summary of OPC Analysis Reports** 

#### **In Summary**

- Reports, such as line listings, frequency tables and graphical charts can be used to analyze patterns in the data
- Additional analysis reports are available for analyzing numerator and denominator data
- Analysis reports to provide insight into trends for prevention initiatives

#### Resources

- Importing Data for OPC using CSV File: <u>https://www.cdc.gov/nhsn/pdfs/opc/importing-opc-procedure-data-508.pdf</u>
- OPC Import Test File Template: <u>https://www.cdc.gov/nhsn/xls/opc/opc-csv-import-test-anyorder.csv</u>
- How to Generate Datasets: <u>https://www.cdc.gov/nhsn/pdfs/opc/opc-datasets-508.pdf</u>
- How to Filter Data by Time Period: <u>https://www.cdc.gov/nhsn/pdfs/opc/opc-filter-time-period-508.pdf</u>
- How to Modify a Report: <u>https://www.cdc.gov/nhsn/pdfs/opc/opc-modify-report-508.pdf</u>
- General Analysis Resources: <u>https://www.cdc.gov/nhsn/opc/ssi/index.html</u>

#### Thank you for viewing this 2022 NHSN Training presentation!

 Please submit any questions about the content of the presentation to <u>NHSN@cdc.gov</u>.

> Additional NHSN training resources: https://www.cdc.gov/nhsn/training/

Training Questions: <u>NHSNTrain@cdc.gov</u>

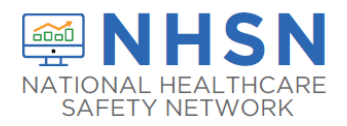